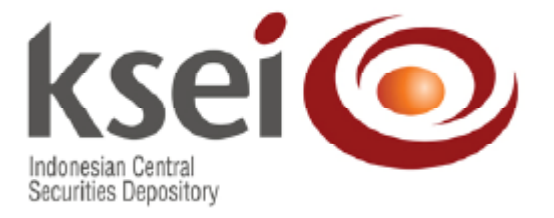

# PANDUAN

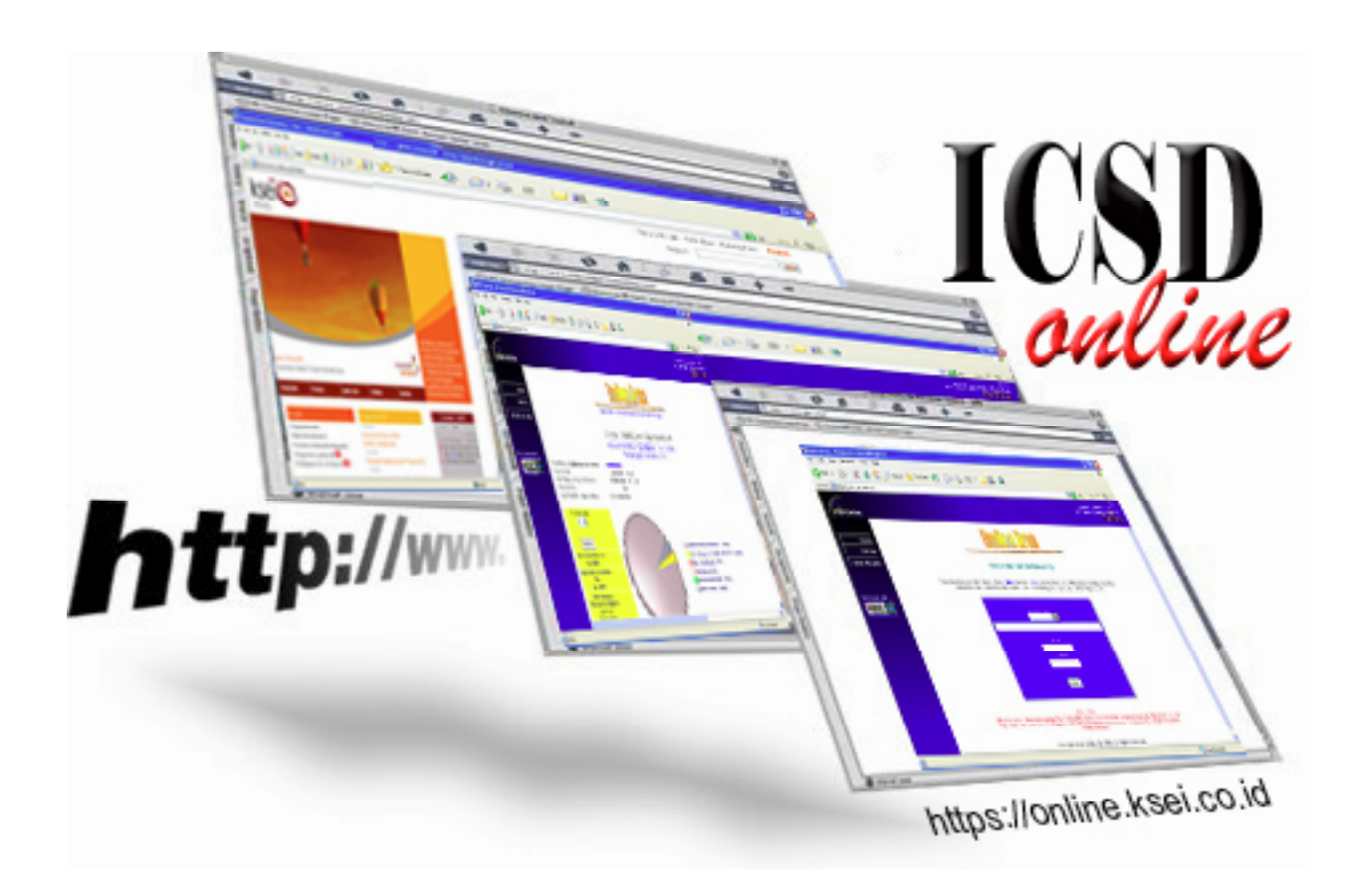

- 1. Telah mendaftarkan diri ke KSEI
- 2. Memiliki PC dengan kualifikasi minimum: • Intel Pentium
  - · Memory (RAM) 32 MB.
- 3. Memiliki jaringan internet

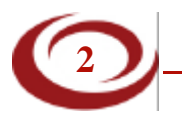

Hidupkan PC

- 2. Klik pada icon internet untuk mengakses internet
- 3. Ketik <u>https://online.ksei.co.id/</u> di bagian alamat (address) dan tekan tombol enter, maka akan muncul Security Alert tekan tombol OK.

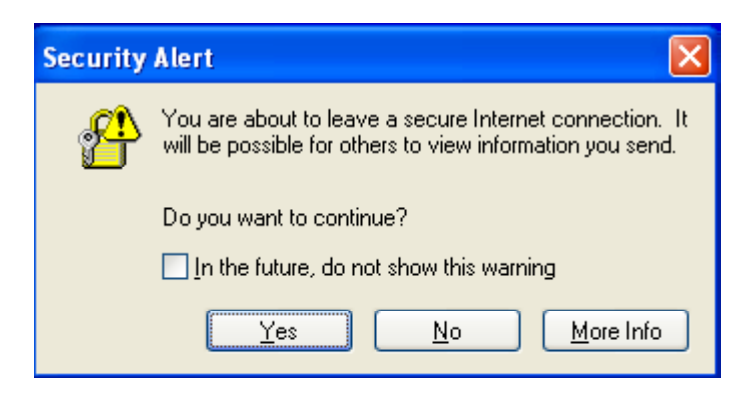

4. Maka akan muncul pada layar menu *member login here*, pilih **Group atau** (5 digit atau List daftar emiten / group), ketik **user id** dan *password* kemudian tekan tombol enter.

| <b>Emiten Area</b>                                                                                                    |
|----------------------------------------------------------------------------------------------------|
| Welcome to Emiten Area                                                                                                    |
| This area provides information from C-BEST System. Only the members of Indonesian Central Securities<br>Depository can access the information. Please specify your group and enter the user ID.                                                |
| 9W000 SEJAHTERA SELALU Tbk, PT                                                                                                    |
| userid<br>sejahtera<br>password<br>••••••••                                                                                                    |
| Enter                                                                                                    |
| Disclaimer !<br>Informasi atau data pemegang efek ini bersifat rahasia. Emiten/BAE yang memperoleh dokumen ini dari<br>ksei wajib menjaga dan bertanggung jawab atas kerahasiaan informasi ini dari pihak ketiga yang tidak<br>berkepentingan. |

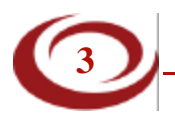

5. Maka pada Layar akan muncul halaman utama ('Main Page' ), yakni:

| SD Online - Nicrosoft Internet Explorer                                                                                                    | AstoScroll 7 X                                        |
|----------------------------------------------------------------------------------------------------|-------------------------------------------------------|
| File Edit View Favorites Tools Help                                                                                                    | Starting                                              |
| G Back + D - N 2 6 / D Search 👷 Favorites 🕢 3 - 🍡 13 - 🛄 22 - 23                                                                                                    |                                                       |
| Address at http://www.kasi.co.kd/                                                                                                    | 🗸 🛃 Go 🛛 Linis 🎽 🌆 Open                               |
| ICSD-Online                                                                                                    | INDONESIAN CENTRAL<br>SECURITIES DEPOSITORY<br>ONLINE |
| home mail us Main Page   Login   User Profile   Change Parmorel   Logout                                                                                                    |                                                       |
| Priday, March 14, 2000 11 00:40 AM       Peter streem f with<br>Priday       Hello Sejahtera Selalu       You are now representing SEJAHTERA SELALU Tak, PT       Internati Kepemilikan Ethic (Perdanggal Theoday, March 13, 2008)       Select One       Submit       Internati Latinga       Priday Latinga       > Laporan harian mutasi penyimpanan dan penyelesaian transaksi efek |                                                       |
| 2                                                                                                    | a 🔹 Internet                                          |

Pada Layar : sebelah atas halaman ini (dan juga halaman lainnya) selalu terdapat menu-menu antara lain:

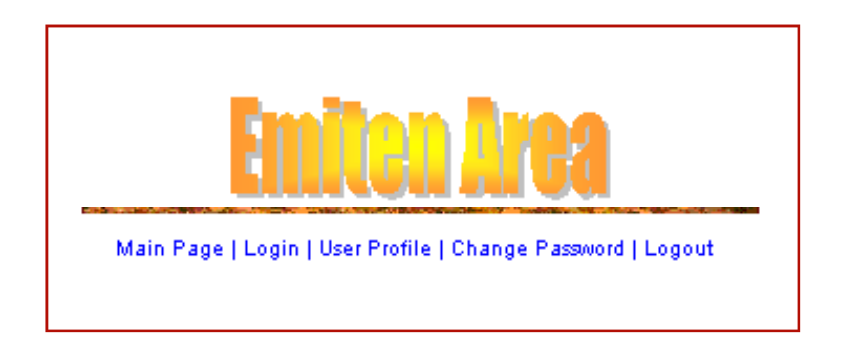

- : Untuk selalu kembali ke Halaman Utama
- \* Login : Untuk login kembali
- \* Change Profile : Untuk Merubah user Profile
- \* Change Password : Untuk Merubah Password
- \* Logout : Untuk Logout atau keluar dari aplikasi

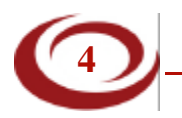

- Informasi kepemilikan Efek yang dicatatkan di KSEI. Pilih nama efek yang ingin dilihat, kemudian klik **submit**.

**ICSD** Online

| SEJAHTERA SELALU TBK, PT. | r |
|---------------------------|---|
| Submit                    |   |

Maka akan muncul halaman yang berisikan informasi kepemilikan efek terbesar yang dimiliki anggota bursa / Bank Kustodian.

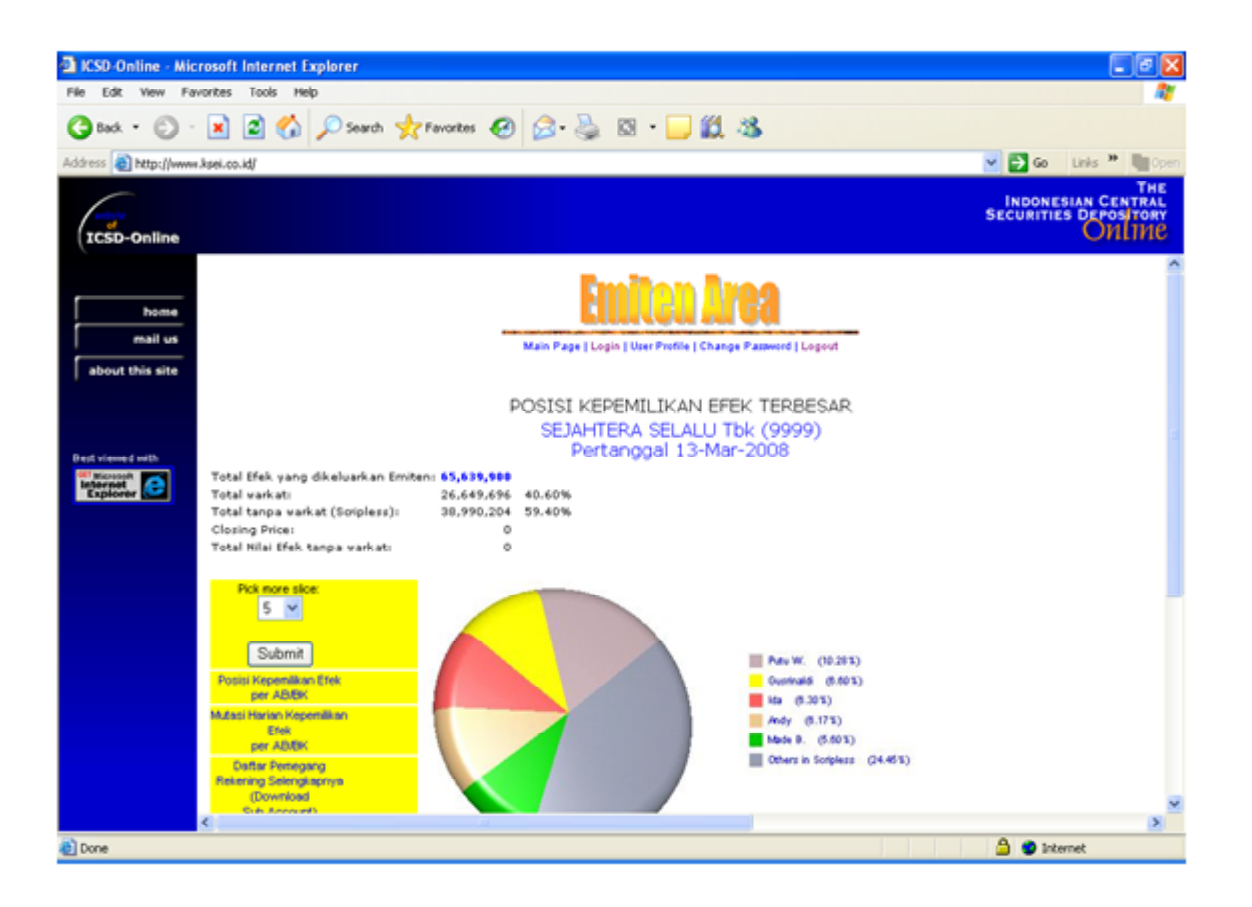

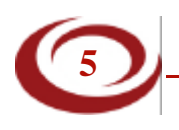

7. Pada halaman yang sama juga, terdapat link-link untuk Informasi lainnya, seperti :

|                                                                                                    | 7.1. Posisi Kepemilikan Efek                                                                                                    | per AB/BK                                                         |
|----------------------------------------------------------------------------------------------------|----------------------------------------------------------------------------------------------------|-------------------------------------------------------------------|
| Total Efek yang dikeluarkan Emiten: <b>65,639,900</b><br>Total warkat: 26,649,696 40.60%<br>Total tanpa warkat (Scripless): 38,990,204 59.40%<br>Closing Price: 0<br>Total Nilai Efek tanpa warkat: 0 | X2 Online Alexand Handred Equipue      (a) E 20 Online Alexand Handred Equipue      (b) E 20 Online      (c) E 20 Online      (c)       |                                                                   |
| Pick more slice:<br>5 ❤<br>Submit                                                                                                    | Were that the       Very that the       Very the       Very the       Very the                                                                                                    | 2)<br>20ymanilla at 10<br>20ymanilla at 10, 100722 10             |
| Posisi Kepemilikan Efek<br>per AB/BK                                                                                                    | 2 F3221 P7 Factorizes formed the Indonesis     3 F3225 P7 1000     4 P7 0000     5 P7 1000                                                                                                    | 33.427.980 28.458967 %<br>220.116 6.37809 %<br>245.440 6.354959 % |
| Mutasi Harian Kepemilikan<br>Efek<br>per AB/BK                                                                                                    | 7.2. Mutasi Harian Kepemilik                                                                                                    | an Efek                                                           |
| Daftar Pernegang<br>Rekening Selengkapnya<br>(Download<br>Sub Account)                                                                                                    | Registre (1) (1) New (Jones Annu Los (2))                                                                                                    | Civilia                                                           |
| Summary Sub Account<br>Berdasarkan Golongan                                                                                                    | And an extension of the state of the state o |                                                                   |
| Efek Yang di-Jaminkan                                                                                                    | No Nano Mana Alan Ing Ing Ing Ing Ing Ing Ing Ing Ing In                                                                                                    |                                                                   |
|                                                                                                    | ® tone                                                                                                    | 🎒 🜒 Manut                                                         |

### 7.3. Daftar Pemegang Rekening Selengkapnya (Download Sub Account).

Langkah-langkah yang harus dilakukan dalam mendownload Sub-Account sebagai berikut :

- 1. Isi kolom tanggal yang diinginkan (dd/mm/yyyy )
- 2. Klik Right Mouse, pilih menu 'Save Target As...' pada Button "Download".
- 3. Buka MS Excel
- 4. Buka file yang tersimpan (.txt) dan Anda akan menemukan Window *Text Import Wizard, step 1 of 3*
- 5. Pada Window Text Import Wizard, step 1 of 3, klik tombol next
- 6. Pada Window *Text Import Wizard, step 2 of 3*, pada Delimiters klik pada kotak *Other*, masukkan karakter pipe '|' dan klik tombol *next*
- 7. Pada Window Text Import Wizard, step 3 of 3, klik tombol finish
- 8. Simpan (save as) file tersebut ke dalam file MS Excel

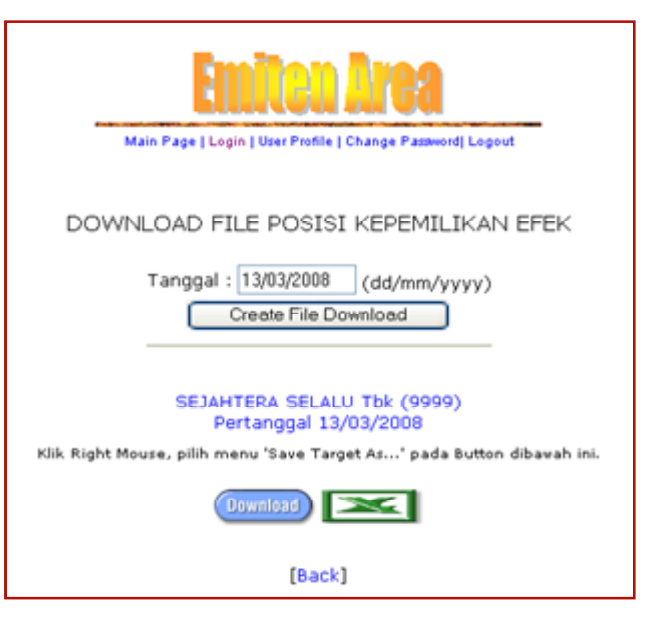

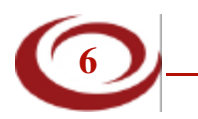

### 7.4. Summary Sub Account Berdasarkan Golongan

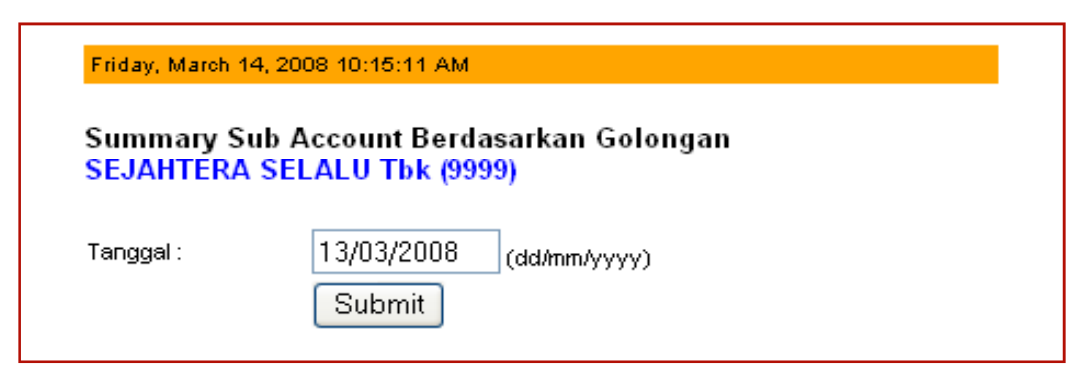

- ICSD Online

#### 7.5. Posisi Kepemilikan Efek Yang Dijaminkan

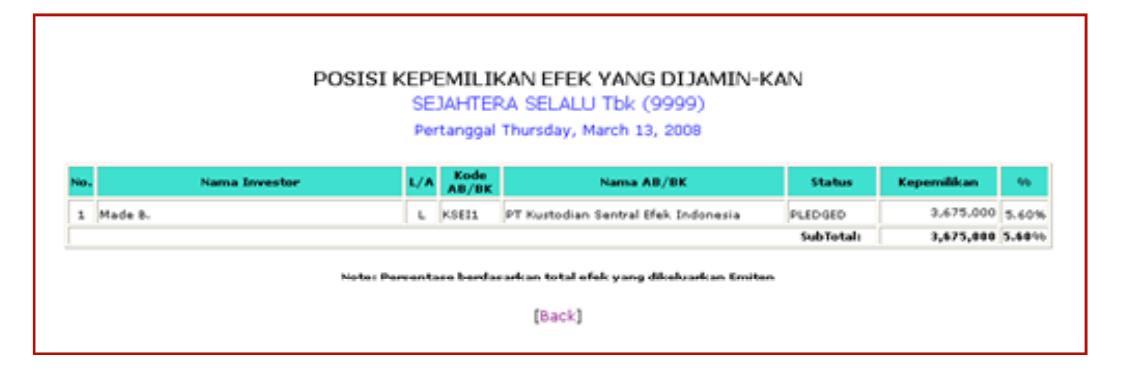

8. Pada posisi kepemilikan efek AB/BK, dapat juga dilihat Detail Kepemilikan Efek Anggota Bursa (*Sub Account* Anggota Bursa)

|          |               | SEJAHTERA SELALU Tbk (9999)<br>Pertanggal 3/13/08 |             |           |
|----------|---------------|---------------------------------------------------|-------------|-----------|
| lotal Ef | fek yang dike | Juarkan Emitan: 65,639,900                        |             |           |
| lotal w  | arkatı        | 26,649,696                                        |             |           |
| otal ta  | inpa varkati  | 38,990,204                                        |             |           |
| total N  | I Price:      | a varkati 0                                       |             |           |
| No.      | Kode          | Nama Anggota Bursa/Bank Kustodian                 | Kepemilikan | 46        |
| 1        | KSE11         | PT Kustodian Sentral Efek Indonesia               | 24,909,510  | 37.940732 |
| 2        | K9815         | PT Kustodian Sentral Efek Indonesia               | 13,427,900  | 20.456917 |
| э        | 92000         | PT 92000                                          | 220,116     | 0.335339  |
| 4        | 97000         | 000YE TR                                          | 219,440     | 0.334309  |
| 5        | 9%000         | PT 9X000                                          | 211.130     | 0.321661  |
| 6        | TRANS         | TRANSITORY ACCOUNT                                | 2,100       | 0.003199  |
|          |               |                                                   |             | 50.400150 |

Maka akan muncul halaman yang berisi informasi Kepemilikan Efek Anggota Bursa (*Sub Account* Anggota Bursa).

|     | PT Kustodian Sentral Efek In:<br>Pertanggal 13/03/2008            | donesia<br>3        |              |           |
|-----|-------------------------------------------------------------------|---------------------|--------------|-----------|
| _   |                                                                   |                     |              |           |
| τo  | ial kepemilikan PT Kustodian Sentral Brek Indonesia atas efek SEJ | ANTERA SELALU TEK a | lalah 24,909 | .510 unit |
| No. | Account Desc                                                      | Kepemilikan         | 96           | Status    |
| 1   | Putu W.                                                           | 6,750,000           | 10.28 %      |           |
| 2   | Andy                                                              | 4,050,000           | 6.17 %       |           |
| э   | Made B.                                                           | 3,675,000           | 5.60 %       | PLEDGED   |
| 4   | Andi W.                                                           | 3,150,500           | 4.80 %       |           |
| 5   | Max Rahmat                                                        | 2,975,000           | 4.53 %       |           |
| 6   | Nina R.                                                           | 2,895,000           | 4.41 %       |           |
|     | Envi                                                              | 750,000             | 1.14 %       |           |
| 7   | (real)                                                            |                     |              |           |

|                                               |                                         | ICSD Online                                  |
|-----------------------------------------------|-----------------------------------------|----------------------------------------------|
| Formulir Pendaftaran<br>Issuers Area Registra | <u>n Emiten Area</u><br>ation Form      | <u>Nomor</u> **) :<br>Number                 |
|                                               | A. Data Perus                           | sahaan / Company Data                        |
| <u>Jenis Perusahaan</u><br>Company Type       | : <u>Penerbit Efek</u><br><i>Issuer</i> | Pengelola Administrasi Efek<br>Registrar     |
| I. Data Penerbit Efek                         | <u>*</u> )                              |                                              |
| 1. <u>Nama Penerbit Efek</u><br>Issuer's Name | :                                       |                                              |
| 2. Alamat<br>Address                          | :                                       |                                              |
|                                               | :                                       |                                              |
| 3. Kode Pos<br>Zip Code                       | :                                       | 4. Kota<br>City :                            |
| 5. <u>Nomor Telepon</u><br>Telephone Number   | :                                       | 6. Nomor Faksimili<br>Fax Number :           |
| 7. Surat Elektronik<br>Email Address          | :                                       | 8. <u>Nama Pengelola Administrasi Efek</u> : |
| II. Data Pengelola Ad                         | ministrasi Efek*)                       |                                              |
| 1. Nama Pengelola Administrasi Ef             | <u>iek</u>                              |                                              |
| Registrar Name     Alamat                     |                                         |                                              |
| Z. Address                                    |                                         |                                              |
| o Kode Pos                                    | •                                       | A Kota                                       |
| 3. Zip Code                                   | :                                       |                                              |
| 5. <u>Nomor Lelepon</u><br>Telephone Number   | :                                       | 6. Nomor t-aksimii<br>Fax Number             |
| 7. Surat Elektronik<br>Email Address          | :                                       |                                              |

#### B. Pejabat Berwenang/Authorized Persor

|                         | D. Fejabal berweinang/Authonzeu Ferson |  |
|-------------------------|----------------------------------------|--|
| 1. <u>Nama</u><br>Name  |                                        |  |
| <u>Jabatan</u><br>Title | :                                      |  |
| 2. <u>Nama</u><br>Name  | :                                      |  |
| <u>Jabatan</u><br>Title | :                                      |  |
| - Pengesahan            |                                        |  |

## C. Validation

| ()                                                                     | (    |
|------------------------------------------------------------------------|------|
| Nama, Tanda Tangan Pejabat berwenang 1& Cap Perusahaan                 | Nama |
| Name, Signature of 1 <sup>st</sup> Authorized Signature & Issuer Stamp | Name |

a <u>& Tanda Tangan</u> Pejabat berwenang 2 e & Signature of 2<sup>nd</sup> Authorized Signature

.....)

|    | Diisi sesuai  | jenis  | perusahaan     |
|----|---------------|--------|----------------|
| *) | Filled accord | ding t | o company type |

\*\*) <u>Hanya diisi oleh Petugas KSEI</u>
 \*\*) For KSEI use only

(.....) <u>Nama & Tanda Tangan</u> Name & Signature